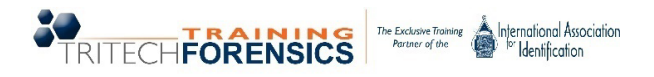

## To register for another student, follow these simple steps.

1. From the Upcoming Course (Calendar) page <a href="https://reg.learningstream.com/view/cal10a.aspx">https://reg.learningstream.com/view/cal10a.aspx</a>, select the Login or Create Account button from top menu.

|                                                                                                    |                                                                                                    | 🋗 Listing of Event <mark>u</mark>   🐳 Login   🚑 Cr                                  |
|----------------------------------------------------------------------------------------------------|----------------------------------------------------------------------------------------------------|-------------------------------------------------------------------------------------|
| Upcoming Courses                                                                                                    |                                                                                                    |                                                                                     |
| Please note: If you are registering for another student                                                                                                    | , please login before selecting the course.                                                          |                                                                                     |
| Below are the upcoming courses for which we are currently registering studer<br>to keep up-to-date on these newly scheduled courses coming to a location ne | its. Don't see a course near you? Check out our hosting pages for information on bringing<br>ar you. | a course to your area. We add new courses frequently, so sign up for our newsletter |
| All courses are held from 8:00 am - 5:00 pm unless otherwise noted.                                                                                         |                                                                                                    |                                                                                     |
| Enter Search Criteria                                                                                                    |                                                                                                    |                                                                                     |
| Category<br>All Categories                                                                                                    |                                                                                                    | ✓                                                                                   |
| View/Search Events                                                                                                    |                                                                                                    |                                                                                     |
| Jan<br>17<br>2024                                                                                                    | Jan<br>18<br>2024                                                                                    | Jan<br>18<br>2024                                                                   |
| Property and Evidence Management -<br>Plantation, FL                                                                                                    | Crime Scene Metal Detector Operations -<br>Houston, TX                                               | Public Speaking & Effective Testimony -<br>Webinar                                  |
| © 1/17/2024 -<br>1/19/2024<br>\$479                                                                                                    | O 1/18/2024 -<br>1/19/2024<br>\$429   16 IAI Certification Hours                                     | 0 1/18/2024<br>\$79   4 IAI Certification Hours                                     |
|                                                                                                    | Osuma Dataila                                                                                        | Osuma Dataila                                                                       |

2. Fill out **YOUR** information to Create Account (not the student you are registering).

| Password Rv<br>Password must be at least<br>Password may not cont<br>Password may not be th<br>Quotations cannot be t<br>Password must contain at I | equirements<br>eight characters/numbers.<br>in the word 'Password'.<br>e same as the Login ID.<br>seed in your password.<br>east 1 letter and 1 number. |   |
|----------------------------------------------------------------------------------------------------|----------------------------------------------------------------------------------------------------|---|
| * First Name                                                                                                    | Your Name                                                                                                    |   |
| * Last Name                                                                                                    |                                                                                                    |   |
| * Email Address                                                                                                    | Your Email                                                                                                    |   |
| * Password (see password guidelines above)                                                                                                    |                                                                                                    | ۲ |
| * Retype Password                                                                                                    |                                                                                                    | 0 |
| Phone Number                                                                                                    | Your Phone                                                                                                    | ī |
| Address                                                                                                    | Your Address                                                                                                    | Ī |
|                                                                                                    | Address Line 2                                                                                                    | j |
| City                                                                                                    |                                                                                                    |   |
| State/Province/Region                                                                                                    |                                                                                                    |   |
| Zip/Postal Code                                                                                                    |                                                                                                    |   |
| I'm not a robot                                                                                                    | reCAPTCHA<br>Filing: Tima                                                                                                    |   |
| Save Changes and C                                                                                                    | Create Account                                                                                                    |   |

- 3. From the Upcoming Course (Calendar) Page, find and open the course you want to register for.
  - a. Click the **Register Now** button.
  - b. Select **Click Here to Add Another Registrant to Your Account** to add a student to the class (or click "register" if the student is already listed in your account).
  - c. Add student's information, create a password for them (the student can change this later), and sign the cancellation policy document on your agency's behalf.
  - d. Submit Registration.

| Investigative Analysis & Crime Scene Reconstruction - Kansas City, MO                           |                                                                                               |
|-------------------------------------------------------------------------------------------------|-----------------------------------------------------------------------------------------------|
| Date: Monday, January 29, 2024 to Friday, February 2, 2024<br>Hours: 8:00am - 5:00pm (everyday) |                                                                                               |
| Tuition                                                                                         | Location                                                                                      |
| Tuition for this course is \$709.00.                                                            | Kansas City Crime Laboratory   Training Room<br>2945 Brooklyn Averue<br>Kansas City, MD 64117 |
| Registration                                                                                    | View directions                                                                               |
| Registration is open through 1/20/2024 11:50 PM Eastern Time (US & Canada)                      | Let can o < p<br>2645 Pacelin                                                                 |

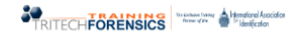

|                           |               | Welcome:                                             | Listing of Events   🗠 Pending Registrations: 0   🕒 My Account   💽 |
|---------------------------|---------------|------------------------------------------------------|-------------------------------------------------------------------|
| Search by Registrant Name |               |                                                      |                                                                   |
| Options                   | Name          | Email                                                | Status                                                            |
| Register                  | Student One   | StudentOne@email.com                                 | Eligible                                                          |
| Register                  | Student Two   | StudentTwo@email.com                                 | Eligible                                                          |
| Register                  | Student Three | StudentThree@email.com                               | Eligible                                                          |
|                           | -             | Click Here to Add Another Registrant to Your Account |                                                                   |

|          | All questions marked by                                                                                                | an asterisk are required                                                                                                    |    |
|----------|----------------------------------------------------------------------------------------------------|----------------------------------------------------------------------------------------------------|----|
|          | Password Re<br>Password may not cont<br>Password may not be th<br>Quotations cannot be u<br>Password must contain at l | Iguirements<br>eight characters/numbers.<br>in the word 'Password'.<br>e same as the Login ID.<br>sed in your password.<br>east 1 letter and 1 number. |    |
|          | Event Name:                                                                                                    | Crime Scene Investigations Workshop - Elko, NV                                                                                                    |    |
|          | *First Name:                                                                                                    | Student's Name                                                                                                    |    |
|          | *Last Name:                                                                                                    |                                                                                                    |    |
|          | *New Password:                                                                                                    | Create for Student                                                                                                    | I) |
|          | *Retype Password:                                                                                                    |                                                                                                    | 0  |
|          | *Phone Number:                                                                                                    | {xxx-xxx-xxxx}                                                                                                    |    |
|          | *Email Address:                                                                                                    | Student's Email                                                                                                    |    |
|          | *Retype Email Address:                                                                                                 |                                                                                                    | 5  |
|          | *Address:                                                                                                    | Student's Address                                                                                                    | =  |
|          |                                                                                                    | <u></u>                                                                                                    | 5  |
| <b>_</b> | *City:                                                                                                    |                                                                                                    | 5  |
|          | *State/Province/Region:                                                                                                |                                                                                                    |    |
| _        | *Zip/Postal Code:                                                                                                    |                                                                                                    |    |
|          | Please sign our cancellation policy:                                                                                   | Click here to sign 🗢                                                                                                    |    |
|          | Title/Rank:                                                                                                    |                                                                                                    |    |
|          | I'm not a robot                                                                                                    | recePTCHA<br>Prices - Tems                                                                                                    |    |
|          | Submit Registration                                                                                                    | Cancel                                                                                                    |    |
|          |                                                                                                    |                                                                                                    |    |
|          |                                                                                                    |                                                                                                    |    |
|          |                                                                                                    |                                                                                                    |    |
|          |                                                                                                    |                                                                                                    |    |

4. **TO COMPLETE REGISTRATION**, you must select the **Click Here to Checkout Now.** If you need to register additional students, that can be done from this screen as well.

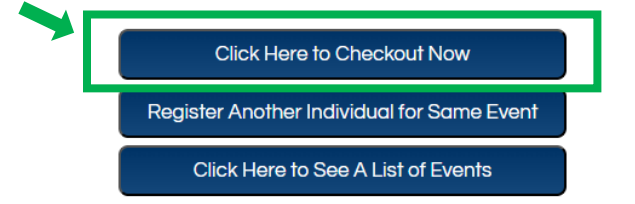